# CENTRAK

# **Accessing** On-Demand & Instructor Led Enrollments

#### Step 1

Once logged into the LMS, navigate to My Dashboard and click on Enrollments

| >   | MY DASHBOARD                   | 🖂 MESSAGE CENTER 🛛 🥩 CATALOG | 😂 CONTACT US |       |        |
|-----|--------------------------------|------------------------------|--------------|-------|--------|
| HON | E // MY DASHBOARD              |                              |              |       |        |
| C   | II widders  T  P P Foroliments |                              |              |       |        |
|     | Enrollments                    |                              |              |       |        |
| ÿ   | My Communities                 |                              |              | 0 0 8 | Tran   |
| 3   | Discussion Feed                |                              |              | • • • | 🧕 Cert |
| Č   | ) Instructor Led Tro           | ining Sessions               |              | . •   | E Cale |

### Step 2

Under "Enrollments" locate the appropriate course and click the Play icon

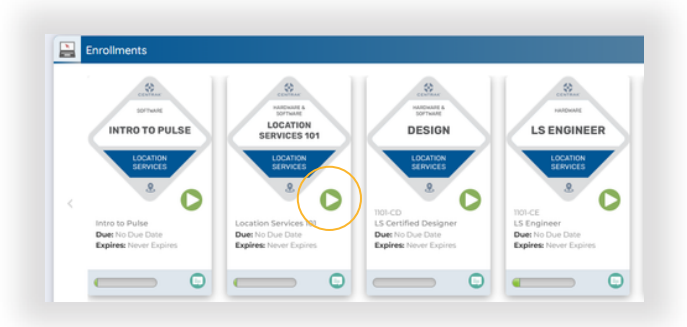

## Step 3

Within the table under Action, click on the box icon to launch the course package and complete the course. This step will be repeated for each Module within the table until all are complete.

| ***                                                                                                    | Module            | Status                   | Score | Action |
|----------------------------------------------------------------------------------------------------|-------------------|--------------------------|-------|--------|
| ur rating: Not yet rated Status: Enrolled                                                                                                    | LS 101 e-Learning | Incomplete / In Progress |       | (0)    |
| LS-101 2024                                                                                                    | LS-101 Final Exam | Incomplete / In Progress |       | 0      |
| cperts<br>Jruns, Amy (ABruns@Centrak.com) (Jruns@Centrak.com)<br>Jruns, Lesley (Jrunner@Centrak.com) (Jrunner@Centrak.com)<br>Jpdegraff, Danielle (dupdegraff@Centrak.com) (dupdegraff@Centrak.com) |                   |                          |       |        |